1. <u>Aprire la mail SENZA aprire l'allegato in essa contenuto.</u>

|                                                                                                    | visualizzare header della mail - Messaggio (HTML)                                                                                                    | ? 🗵 – 🗗 X                             |
|----------------------------------------------------------------------------------------------------|----------------------------------------------------------------------------------------------------|---------------------------------------|
| RL         MESSAGGO           Image: Standing of the standing of the standing of the | Constance     Constance     Constance |                                       |
| Procedura di estrazione dell'intestazione (header) della mali                                                                                                    | IMS ADEVIAÇÃO GIRGANICA Zoon<br>ÎLO<br>ÎLO<br>ÎLO<br>ÎLO<br>ÎLO<br>ÎLO<br>ÎLO<br>ÎLO                                                                                                    | · · · · · · · · · · · · · · · · · · · |
| Davide Mancini visualizzare heder della mail                                                                                                    |                                                                                                    |                                       |
| 📀 🖸 🙋 🖨 関 💽                                                                                                    |                                                                                                    | IT . P• ☎ 👀 09:13<br>12/02/2016       |

2. <u>Cliccare "File" e successivamente "Proprietà"</u>

| 日うび↑                 | 4 =                        | vessalizzere beader dela mail - Messaggio (HTML)                                                                                                    | ? (9) – <i>5</i> X |
|----------------------|----------------------------|----------------------------------------------------------------------------------------------------|--------------------|
| TRE MESSAGGIO        | 00                         | Catanove D Manager Balancescole and Streeter Co. 10 . A Bitman                                                                                                    |                    |
| Pick Ignoia          | a Ropondi Ropondi I        | Comparison of the second second |                    |
| Disting              | a tutti                    | BigAntes* ublize i=k-nogonalitetetet                                                                                                    | ~                  |
| veneral 12           | 2/02/301e-09-13            |                                                                                                    |                    |
| visualiz             | zare header della i        | nail                                                                                                    |                    |
| -                    | S.                         |                                                                                                    |                    |
|                      |                            |                                                                                                    |                    |
|                      |                            |                                                                                                    | 0                  |
| E                    |                            | visualizzare header della mail - Messaggio (HTML)                                                                                                    | 7 - 0 X            |
| Informazioni         | visualiz                   | zare header della mail                                                                                                    |                    |
| Salva                |                            | Limita autorizzazioni per elemento                                                                                                    |                    |
| Salva con<br>nome    | Imposta                    | Consente di importare restrizioni per l'elemento. Ad esemplio è possibile<br>impedire ai destinatari di inoltrare il messaggio ad altre persone.                                                                                                    |                    |
| Salvin Utiligini (   | autorizzazioni *           |                                                                                                    |                    |
| Stampa               | 2                          | Sposta elemento in un'altra cartella<br>Consette di spostare o copiare l'elemento in una cartella diversa.                                                                                                    |                    |
| Chiudi               | Sposta nella<br>cartella * | II Cartella corrente: Posta in arrivo                                                                                                    |                    |
|                      |                            | Rapporto di recapito messaggi                                                                                                    |                    |
| Account di<br>Office | Apri rapporto di           | Esaminare à rapporto di rezapito del mesaggio di posta elettronica, che include<br>la data e l'ora del recapito e informazioni sulle regole eventualmente applicate.                                                                                                    |                    |
| Opzioni              | recapito                   |                                                                                                    |                    |
|                      | G                          | Rinvio o richiamo messaggio<br>Consete di inviare di nuovo il messaggio di pota elettronica o di provare a                                                                                                    |                    |
|                      | Rinvia o<br>richiama *     | nchiamarlo dai detinutari.                                                                                                    |                    |
|                      |                            | Proprietà                                                                                                    |                    |
|                      | Promietà                   | Consente di impostare e visualizzare proprietà e opzioni avanzate dell'elemento. # Dimensioni: 10 KB                                                                                                    |                    |
|                      | Propriesa                  | ×                                                                                                    |                    |
|                      |                            |                                                                                                    |                    |
|                      |                            |                                                                                                    |                    |
|                      |                            |                                                                                                    |                    |
|                      |                            |                                                                                                    |                    |
|                      |                            |                                                                                                    |                    |
|                      |                            |                                                                                                    |                    |
|                      |                            |                                                                                                    |                    |
|                      |                            |                                                                                                    |                    |
|                      |                            |                                                                                                    |                    |
|                      |                            |                                                                                                    |                    |
| (2) [0]              | a 🤌 📋                      |                                                                                                    | IT                 |
|                      |                            |                                                                                                    | 15072510           |

3. Selezionare il contenuto della finestra "Intestazioni Internet"

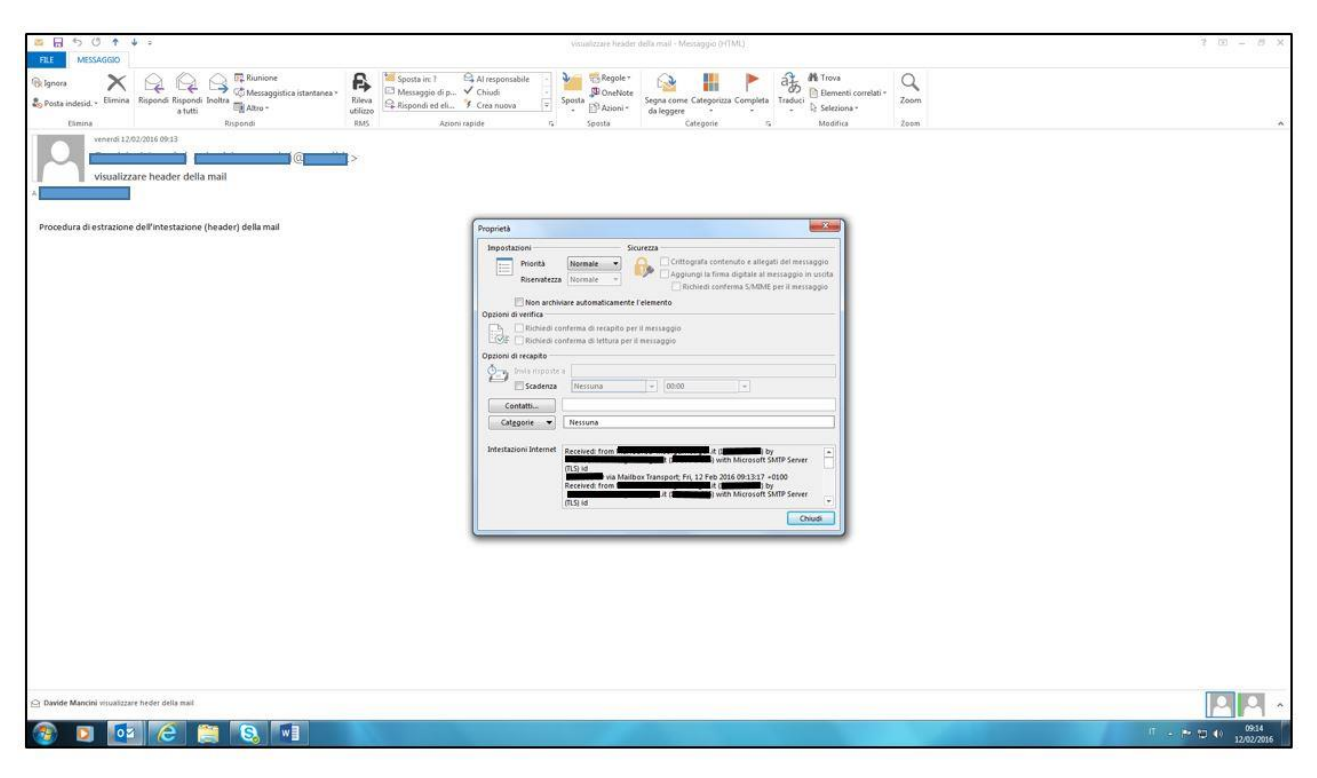

|                                                                                                    | Ĩ                                                                                                    |               |
|----------------------------------------------------------------------------------------------------|----------------------------------------------------------------------------------------------------|---------------|
| E MESAGOO                                                                                                    | vicualizzase header della mai - Messaggio (HTML)                                                                                                    | 3 (E) - 6 × 3 |
| apres X Protection Constraints and Constraints and Constraints | Sports in 7 CA Aresponsable Carponia Carponia Ca |               |
| visualizare header della mall                                                                                                    |                                                                                                    |               |
| roordura di estrazione dell'intestazione (header) della mail                                                                                                    | Imported       Securetaria         Imported       Securetaria                                                                                                    |               |
| Davide Mancini visualizzare heder della mall                                                                                                    |                                                                                                    |               |
|                                                                                                    |                                                                                                    |               |

4. Effettuare il "Copia e Incolla" delle intestazioni in un file di testo (es. Word).

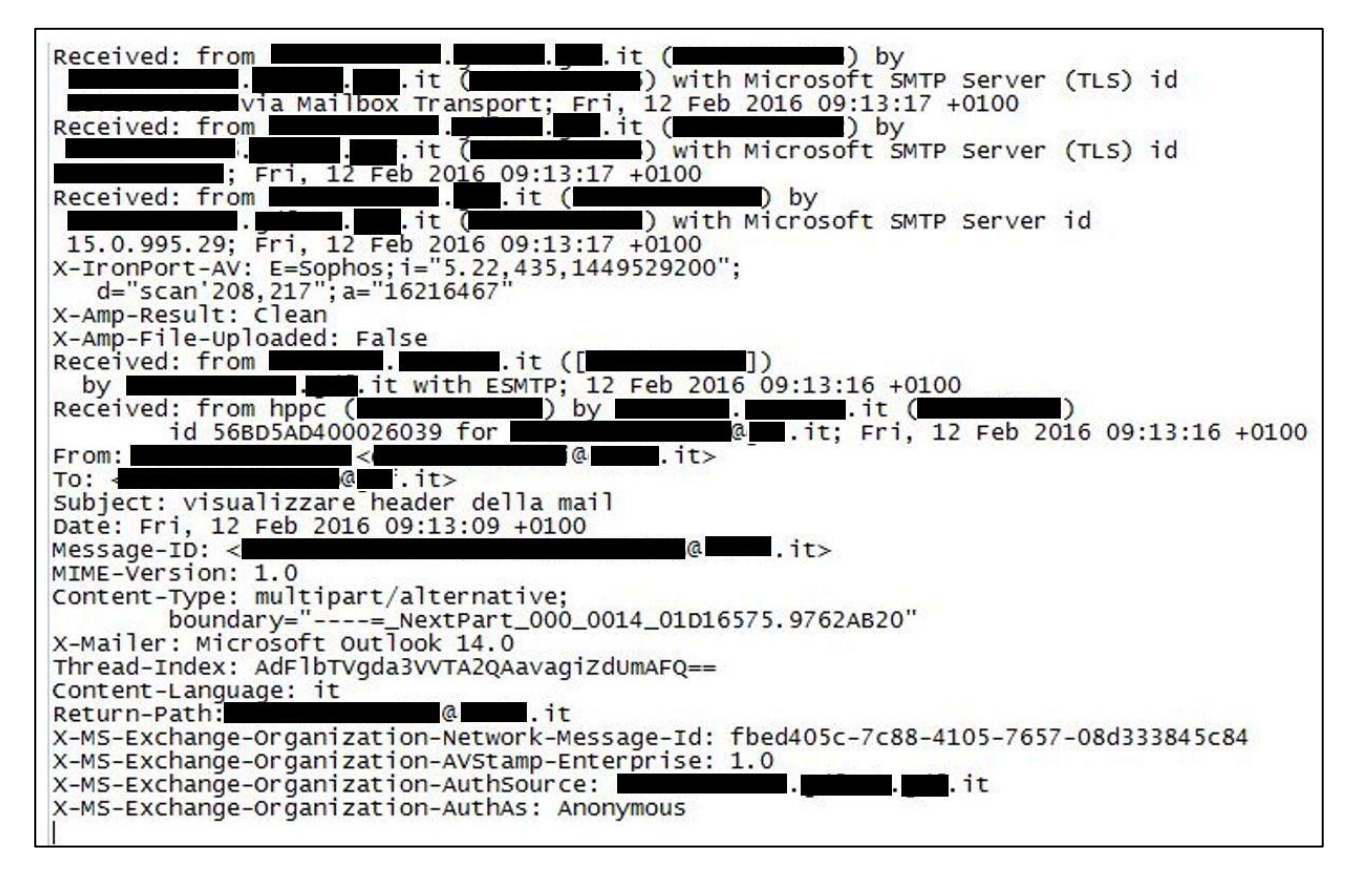

Inviare il file di testo alla casella di posta elettronica sos@gat.gdf.it